## Anleitung für die Ecxel-Datei "Starter-Anmeldungen IRJGV 2015.1

- Erfassung aller Gruppen Teams über den Reiter "Daten"
- Hier werden auch die Turnierdaten eingegeben
- Sowie die Art der Veranstaltung, ob Prüfung oder Cup
  - Das Feld "Freundschaftsturnier" kann durch andere Bezeichnungen (z.B DM2016) ersetzt werden.
- Es gibt auch im Reiter Daten die Spalte Informationen (für Doppelstarter, Tranierstarter oder z.B. ohne Wertung)
- Die Teilnahme wird in der Spalte B durch ein X bestätigt oder durch Weglassen des X keine Teilnahme erzeugt.
- A/B gilt zur Zeit nur für die Region West
- Jetzt bitte Sortieren über den Button "Sortieren"
- Die Daten werden auf den Arbeitsblatt "Anmeldung Mail" automatisch übernommen.
- Auf den Arbeitsblatt "Anmeldung Mail" bitte einmal sortieren über den Button "Sortieren"
- Danach kann die Anmeldung über den Button "Mailsenden" versendet werden (hierbei öffnet sich das Standard-Mailprogramm)
- Jetzt braucht man nur noch die Arbeitsblätter "Bedingungen & Anmeldeblatt" ausdrucken und unterschreiben lassen und am Veranstaltungstag abgeben.